#### DEPARTMENT OF HEALTH

# **Nursing Home Incident Reporting**

#### USER MANAGEMENT FOR SUPERUSERS

#### How to Add Additional Users

- 1. Go to MDH Nursing Home Incident Reporting (https://nhir.web.health.state.mn.us).
- 2. Make sure to add it to your "Favorites".
- 3. Select "Login" in the upper righthand corner.
- 4. Once on the Home Screen, locate the "User Management" drop-down from the Main Menu located at the top left of the screen.
- 5. Select "Add User".
- 6. Complete all boxes with an asterisk (\*):
  - a. Username.
  - b. Email.
  - c. First Name.
  - d. Last Name.
  - e. Phone.
- 7. Select the Users Role(s):
  - a. Facility Incident Submitter (regular user).
  - b. Facility Super User.
- 8. Select "Save".
- 9. A User Summary Page should appear with the information you entered.
- 10. Add the next user following steps 5-9.
- 11. If you encounter any user entry issues, please contact OHFC at <u>health.ohfcnhrs@state.mn.us</u>.

#### **Updated Web Reporting Welcome Screen**

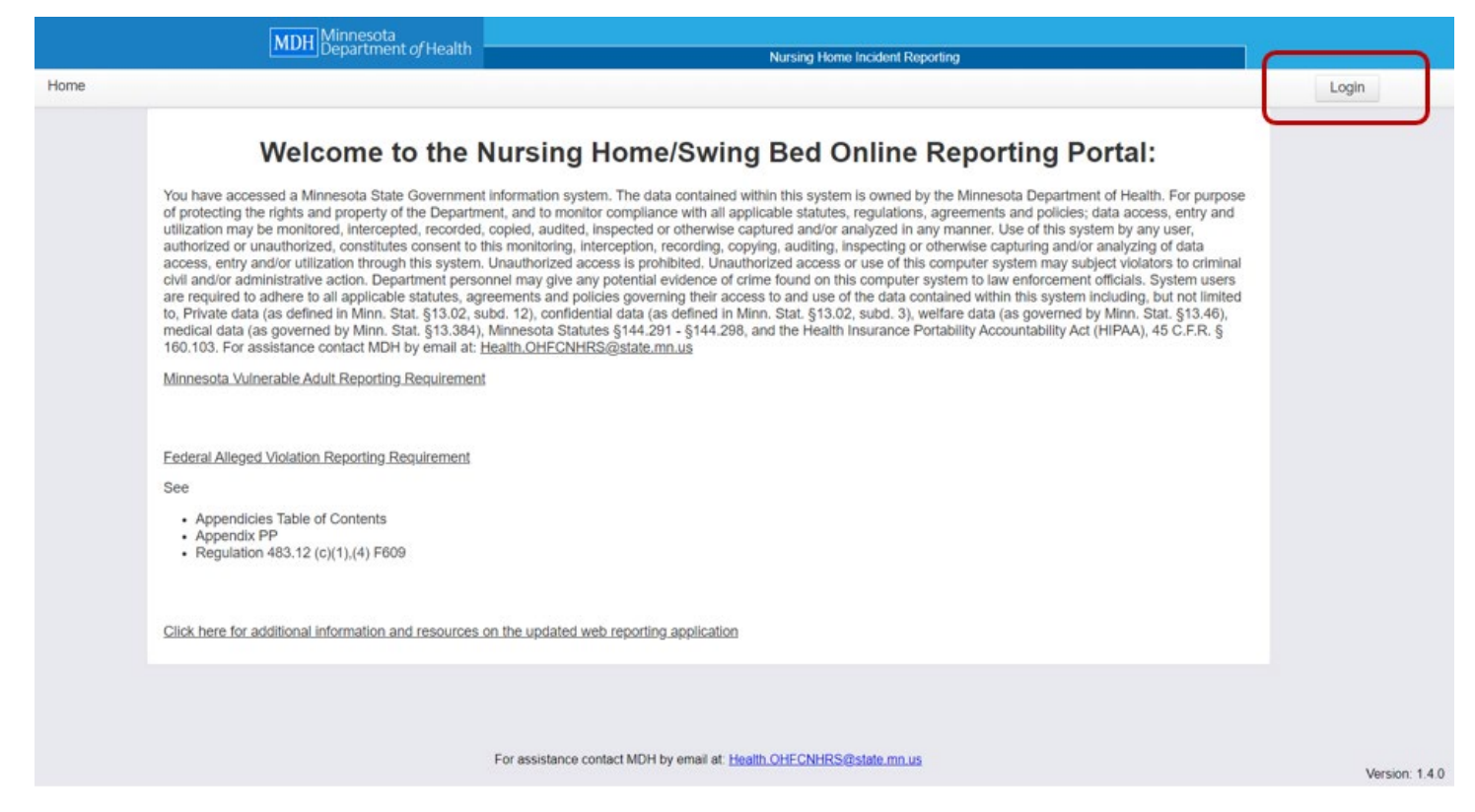

#### **Enter Email and Password**

| Log in to Health Regulation D<br>Home Incident Reporting - Re<br>Email | Division - Nursing<br>ealm |
|------------------------------------------------------------------------|----------------------------|
|                                                                        |                            |

## Select User Management

| - anatom Nup                                              | formiting and an and an an and an an and an an and an and an and an and an and an and an and an and an and an a                                                                                                    | Logion                                                                                                    |
|-----------------------------------------------------------|----------------------------------------------------------------------------------------------------|----------------------------------------------------------------------------------------------------|
|                                                           | ₩ Welcome schult1                                                                                                    |                                                                                                    |
| Yo<br>of j<br>auti<br>ac<br>civ<br>are<br>to,<br>me<br>16 | ou have accessed a Minnesota State Government information system. The data contained within this system is owned by the M<br>f protecting the rights and property of the Department, and to monitor compliance with all applicable statutes, regulations, agreent<br>tilization may be monitored, intercepted, recorded, copied, audited, inspected or otherwise captured and/or analyzed in any man<br>uthorized or unauthorized, constitutes consent to this monitoring, interception, recording, copying, auditing, inspecting or otherwise<br>ccess, entry and/or utilization through this system. Unauthorized access is prohibited. Unauthorized access or use of this computer<br>wil and/or administrative action. Department personnel may give any potential evidence of crime found on this computer system<br>required to adhere to all applicable statutes, agreements and policies governing their access to and use of the data contained<br>p. Private data (as defined in Minn. Stat. §13.02, subd. 12), confidential data (as defined in Minn. Stat. §13.02, subd. 3), welfare<br>redical data (as governed by Minn. Stat. §13.384), Minnesota Statutes §144.291 - §144.298, and the Health Insurance Portabilit<br>60.103. For assistance contact MDH by email at: <u>Heatth.OHFCONHRS@state mn.us</u> | Innesota Department of Health. For purpose<br>nents and policies; data access, entry and<br>ner. Use of this system by any user,<br>se capturing and/or analyzing of data<br>ter system may subject violators to criminal<br>to law enforcement officials. System users<br>within this system including, but not limited<br>lata (as governed by Minn. Stat. §13.46),<br>r Accountability Act (HIPAA), 45 C.F.R. § |
| Mit                                                       | finnesota Vulnerable Adult Reporting Requirement                                                                                                    |                                                                                                    |
| Fe                                                        | ederal Regulation 42 CFR                                                                                                    |                                                                                                    |
| §4<br>res                                                 | 483.13(c)(2) The facility must ensure that all alleged violations involving mistreatment, neglect, or abuse, including injuries of uni<br>sident property are reported immediately to the administrator of the facility and to other officials in accordance with State law the<br>se State survey and certification agency).                                                                                                    | mown source and misappropriation of<br>ough established procedures (including to                                                                                                    |
| §4<br>pro                                                 | 483.13(c)(3) The facility must have evidence that all alleged violations are thoroughly investigated, and must prevent further pole<br>rogress.                                                                                                    | initial abuse while the investigation is in                                                                                                    |
| Fe                                                        | ederal Incident Reporting Requirement                                                                                                    |                                                                                                    |
|                                                           |                                                                                                    |                                                                                                    |
|                                                           |                                                                                                    |                                                                                                    |
|                                                           |                                                                                                    |                                                                                                    |

#### Select "Add User"

|                     | MDH Department                                                                                                    | of Health                                                                                                    | Nursing Home Incident Reporting                                                                                                    |                |
|---------------------|----------------------------------------------------------------------------------------------------|----------------------------------------------------------------------------------------------------|----------------------------------------------------------------------------------------------------|----------------|
| schult1 Home Incide | nt Reporting - Investigation Reports                                                                                                    | UsenManagement -                                                                                                    |                                                                                                    | Logout         |
|                     | You have accessed a Minnesota C<br>of protecting the rights and property<br>utilization may be monitored, interor<br>authorized or unauthorized, constitu<br>access, entry and/or utilization. Dr<br>are required to adhere to all applica<br>to, Private data (as defined in Minn.<br>medical data (as defined in Minn<br>160.103. For assistance confact ME<br>Minnesota Vulnerable Adult Report | Search Users<br>Add User<br>or the Department, and to<br>pited, recorded, copied, an<br>tes consent to this monite<br>ugh this system. Unauthori<br>partment personnel may<br>bib statutes, agreements a<br>Stat. §13.02, subd. 12), o<br>Stat. §13.04), Minnesot<br>DH by email at: <u>Health OHI</u><br>ng Requirement | Stem. The data contained within this system is owned by the Minnesota Department of Health. For purpose<br>monitor compliance with all applicable statutes, regulations, agreements and policies, data access, entry and<br>udited, inspected or otherwise captured and/or analyzed in any manner. Use of this system by any user,<br>ring, interception, recording, copying, auditing, inspecting or otherwise capturing and/or analyzing of data<br>ized access is prohibited. Unauthorized access or use of this computer system may subject violators to criminal<br>give any potential evidence of crime found on this computer system to law enforcement officials. System users<br>and policies governing their access to and use of the data contained within this system including, but not limited<br>onfidential data (as defined in Minn. Stat. §13.02, subd. 3), welfare data (as governed by Minn. Stat. §13.46),<br>a Statutes §144.291 - §144.298, and the Health Insurance Portability Accountability Act (HIPAA), 45 C.F.R. §<br><u>FCNHRS@state mn.us</u> |                |
|                     | Federal Regulation 42 CFR<br>§483.13(c)(2) The facility must ensi-<br>resident property are reported imme<br>the State survey and certification ag<br>§483.13(c)(3) The facility must have<br>progress.<br>Federal Incident Reporting Required                                                                                                    | ure that all alleged violation<br>diately to the administrato<br>gency).<br>e evidence that all alleged<br>ment                                                                                                    | ns involving mistreatment, neglect, or abuse, including injuries of unknown source and misappropriation of<br>or of the facility and to other officials in accordance with State law through established procedures (including to<br>violations are thoroughly investigated, and must prevent further potential abuse while the investigation is in                                                                                                    |                |
|                     |                                                                                                    | For assist                                                                                                    | tance confact MDH by email at: <u>Health.OHFCNHRS@state.mn.us</u>                                                                                                    | Version: 1.0.2 |

### **Complete All Required Fields and Save**

| Add User                    |   |              |  |
|-----------------------------|---|--------------|--|
| User Info                   | ß |              |  |
| Username: *                 |   | Email: *     |  |
| First Name: *               |   | Last Name: * |  |
| Phone: *                    |   | Alt Phone:   |  |
| Job Title:                  |   |              |  |
| Roles:                      |   |              |  |
| Facility Incident Submitter |   |              |  |
| Facility Super User         |   |              |  |
| Enabled:                    |   |              |  |
| Cancel Save                 |   |              |  |

#### **User Information Screen**

|                                   | MDH Minnesota                               |                                 |  |
|-----------------------------------|---------------------------------------------|---------------------------------|--|
|                                   | Department of meanin                        | Nursing Home Incident Reporting |  |
| schult1 Home Incident Reporting + | Investigation Reports + User Managemen      | ii •                            |  |
|                                   | View testuser1<br>Edit Disable<br>User Info |                                 |  |
|                                   | Username:<br>testuser1                      | Email:<br>test test@state.mn.us |  |
|                                   | First Name:<br>test                         | Last Name:<br>user              |  |
|                                   | Phone:<br>(000) 000-0000( <sup>3)</sup>     | Alt Phone:                      |  |
|                                   | Role:<br>Facility Incident Submitter        | Job Title:                      |  |
|                                   | Enabled:<br>Yes                             |                                 |  |
|                                   | User Facility Info:                         |                                 |  |
|                                   | HFID:<br>00000                              |                                 |  |

#### How to Edit and Disable Users

- Go to "User Management" in the Main Menu.
- Select "Search Users" from the drop down menu.
- Chose user to edit or disable
- Select "Edit" or "Disable" user.

If **editing** - you will only be able to edit the users name and contact information. You will not be able to edit their "Username". Once done with updates, select "Save".

If **disabling** - it is recommended to do so within 24 hours of the end of the users employment at the facility. All have to do is select the "Disable" button and you are done. You can also reactivate a user by selecting "Enable".

### Go to User Management

|             | [India] Department                                                                                                    | HISSIN                                                                                                    | Nursing Home Incident Reporting                                                                                                    |           |
|-------------|----------------------------------------------------------------------------------------------------|----------------------------------------------------------------------------------------------------|----------------------------------------------------------------------------------------------------|-----------|
| lome Incide | ent Reporting - Investigation Reports -                                                                                                    | User Management +                                                                                                    |                                                                                                    | Logout    |
|             | You have accessed a Minnesola St<br>of protecting the rights and property<br>utilization may be monitored, interce<br>authorized, constlu-<br>covia and/or utilization throu-<br>civil and/or administrative action. De<br>are required to adhere to all applical | ate Government information<br>of the Department, and to<br>phed, recorded, copied, au<br>tes consent to this monitori<br>ugh this system. Unauthoriz<br>partment personnel may gi<br>ble statutes, agreements ar | Welcome schult1<br>In system. The data contained within this system is owned by the Minnesota Department of Health. For purpose<br>monitor compliance with all applicable statutes, regulations, agreements and policies; data access, entry and<br>dited, inspected or otherwise captured and/or analyzed in any manner. Use of this system by any user,<br>ing, interception, recording, copying, auditing, inspecting or otherwise capturing and/or analyzing of data<br>red access is prohibited. Unauthorized access or use of this computer system may subject violators to criminal<br>we any potential evidence of crime found on this computer system to law enforcement officials. System users<br>ind policies governing their access to and use of the data contained within this system including, but not limited |           |
|             | Minnesota Vulnerable Adult Reporta                                                                                                    | Stat. §13.02, subar. 127, og<br>Stat. §13.34), Minnesota<br>DH by email at: <u>Health.OHF</u><br>ng Requirement                                                                                                  | Statutes §14.291 - §14.4298, and the Health Insurance Portability Accountability Act (HIPAA), 45 C.F.R. §<br>CNHRS@state.mn.us                                                                                                    |           |
|             | Federal Regulation 42 CFR<br>§483.13(c)(2) The facility must ensure<br>resident property are reported imme<br>the State survey and certification ag                                                                                                    | re that all alleged violations<br>diately to the administrator<br>ency).                                                                                                    | s involving mistreatment, neglect, or abuse, including injuries of unknown source and misappropriation of<br>of the facility and to other officials in accordance with State law through established procedures (including to                                                                                                    |           |
|             | §483.13(c)(3) The facility must have<br>progress.<br>Federal Incident Reporting Requirer                                                                                                    | e evidence that all alleged v                                                                                                    | iolations are thoroughly investigated, and must prevent further potential abuse while the investigation is in                                                                                                    |           |
|             |                                                                                                    |                                                                                                    |                                                                                                    |           |
|             |                                                                                                    | For assista                                                                                                    | ance contact MDH by email at: Health.OHFCNHRS@state.mn.us                                                                                                    | Version 1 |

### **Select Search Users**

| MDH Minnesota<br>Department of Health                                                                                                    | Nursing Home Incident Reporting                                                                                                    |                |
|----------------------------------------------------------------------------------------------------|----------------------------------------------------------------------------------------------------|----------------|
| schult1 Home Incident Reporting - Investigation Reports - User Management -                                                                                                    |                                                                                                    | Logout         |
| You have accessed a Minnesota te<br>of protecting the rights and property or me uspartment, and to<br>utilization may be monitored, intercepted, recorded, copied, aud<br>authorized or unauthorized, constitutes consent to this monitorin<br>access, entry and/or utilization through this system. Unauthoriz<br>civil and/or administrative action. Department personnel may gi<br>are required to adhere to all applicable statutes, agreements an<br>to, Private data (as defined in Minn. Stat. §13.02, subd. 12), con<br>medical data (as governed by Minn. Stat. §13.384), Minnesota<br>160.103. For assistance contact MDH by email at <u>Health OHFG</u><br><u>Minnesota Vulnerable Adult Reporting Requirement</u> | Stem. The data contained within this system is owned by the Minnesota Department of Health. For purpose montor compliance with all applicable statutes, regulations, agreements and policies; data access, entry and dited, inspected or otherwise captured and/or analyzed in any manner. Use of this system by any user, ng, interception, recording, copying, auditing, inspecting or otherwise capturing and/or analyzed of data access is prohibited. Unauthorized access or use of this computer system may subject violators to criminal we any potential evidence of crime found on this computer system may subject violators to criminal opticies; governing their access to and use of the data contained within this system including, but not limited indential data (as defined in Minn. Stat. §13.02, subd. 3), welfare data (as governed by Minn. Stat. §13.46), Statutes §144.291 - §144.298, and the Health Insurance Portability Accountability Act (HIPAA), 45 C.F.R. § <u>NNHRS@statem.nus</u> |                |
| Federal Regulation 42 CFR<br>§483.13(c)(2) The facility must ensure that all alleged violations<br>resident property are reported immediately to the administrator<br>the State survey and certification agency).<br>§483.13(c)(3) The facility must have evidence that all alleged vi<br>progress.<br>Federal Incident Reporting Requirement                                                                                                    | involving mistreatment, neglect, or abuse, including injuries of unknown source and misappropriation of<br>of the facility and to other officials in accordance with State law through established procedures (including to<br>olations are thoroughly investigated, and must prevent further potential abuse while the investigation is in                                                                                                    |                |
| For assista                                                                                                    | nce contact MDH by email at: Health OHFCNHRS@state mn.us                                                                                                    | Version: 1.0.2 |

#### **Select Edit or Disable**

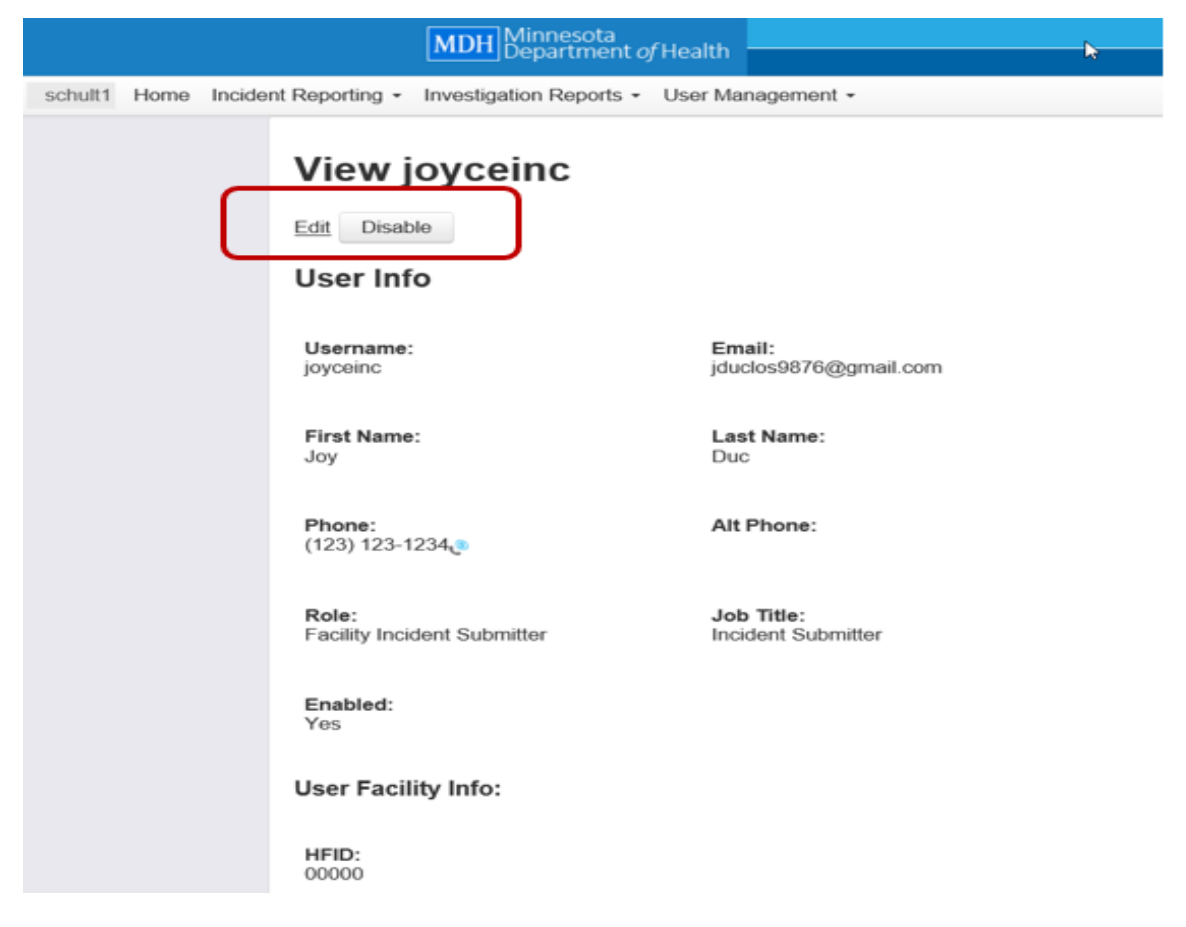

### **Edit Text and Save**

| MDH Minnesota<br>Department of                            | /Health                        | Nursing Home Inci                      | dent Reporting        |                |
|-----------------------------------------------------------|--------------------------------|----------------------------------------|-----------------------|----------------|
| schult1 Home Incident Reporting • Investigation Reports • | User Management +              |                                        |                       | Logout         |
| Edit joyceinc                                             |                                |                                        |                       |                |
| User Info                                                 | ₿.                             |                                        |                       |                |
| Username: *                                               | joyceinc                       | Email: *                               | jduclos9876@gmail.com |                |
| First Name: *                                             | Joy                            | Last Name: *                           | Duc                   |                |
| Phone: *                                                  | (123) 123-1234                 | Alt Phone:                             |                       |                |
| Job Title:                                                | Incident Submitter             |                                        |                       |                |
| Facility Contact:                                         | 20                             |                                        |                       |                |
| Roles:                                                    |                                |                                        |                       |                |
| Gracility Super User                                      |                                |                                        |                       |                |
| Facility Incident Submitter                               |                                |                                        |                       |                |
| Facility: *                                               | 00000: Test Facility - St Paul | l, Minnesota - 55000                   | ~                     |                |
| Carlos Save                                               |                                |                                        |                       |                |
|                                                           |                                |                                        |                       |                |
|                                                           | For assistance contact         | MDH by email at: Health OHFCNHRS@state | mn.us                 |                |
|                                                           |                                |                                        |                       | Version: 1.0.2 |

#### **To Reactivate Account Select Enable**

| Department of health                                                        | Nursing Home Incident Reporting |
|-----------------------------------------------------------------------------|---------------------------------|
| schult1 Home Incident Reporting - Investigation Reports - User Management - |                                 |
| View joyceinc                                                               |                                 |
| Username: Email:<br>joyceinc jduclos9876@gmail.com                          |                                 |
| First Name: Last Name:<br>Joy Duc                                           |                                 |
| Phone: Alt Phone: (123) 123-1234                                            |                                 |
| Role: Job Title:   Facility Incident Submitter Incident Submitter           |                                 |
| Enabled:<br>No                                                              |                                 |
| User Facility Info:                                                         |                                 |
| HFID:<br>00000                                                              |                                 |

Minnesota Department of Health Health Regulation Division Office of Health Facility Complaints Street address PO Box 64970 St. Paul, MN 55164-0970 651-201-4200 health.ohfc-complaints@state.mn.us www.health.state.mn.us

#### 04/05/2023

To obtain this information in a different format, call: 651-201-4200.